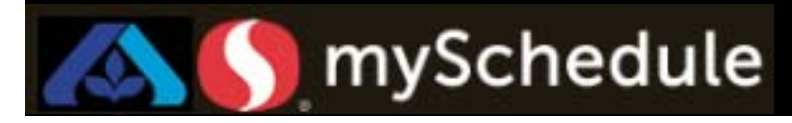

# Setting Up a New Employee (Job Aid 8)

### Overview

Before adding new employees to the schedule, specific settings will need to be adjusted in the Personnel tab.

### Process

The process below describes how to set up a new employee's information including Primary Schedule Job, waivers and attributes, and availability.

Calendar Viewer

In this scenario a new Courtesy Clerk, Monique Baker, was hired by the store.

### From the main menu:

1. Select the **Personnel** tab.

|    |                                                                                                    | Personnel<br>Schedule Requests<br>Scheduler                        |
|----|----------------------------------------------------------------------------------------------------|--------------------------------------------------------------------|
| 2  | Select Filter from the toolbar.                                                                          | Q 7 2                                                              |
| 3. | Locate the Status field and select <b>All</b> from the drop down options.                                | Labor<br>Filter                                                    |
| 4. | Select <b>OK</b> . The screen will return to the Personnel tab.                                          | Status Ali<br>OK Cancel                                            |
| 5. | Use the <b>drop down arrow</b> from the toolbar to locate the new employee (Monique Baker) on your list. | Baker, Monique: 9009910                                            |
| 6  | . Select <b>Employee Information</b> tab from the secondary toolbar.                                     | Employee Information Scheduling Employee Benefits Employee Contact |

Continued on next page

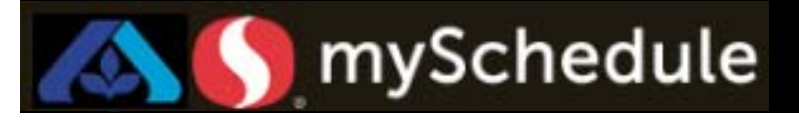

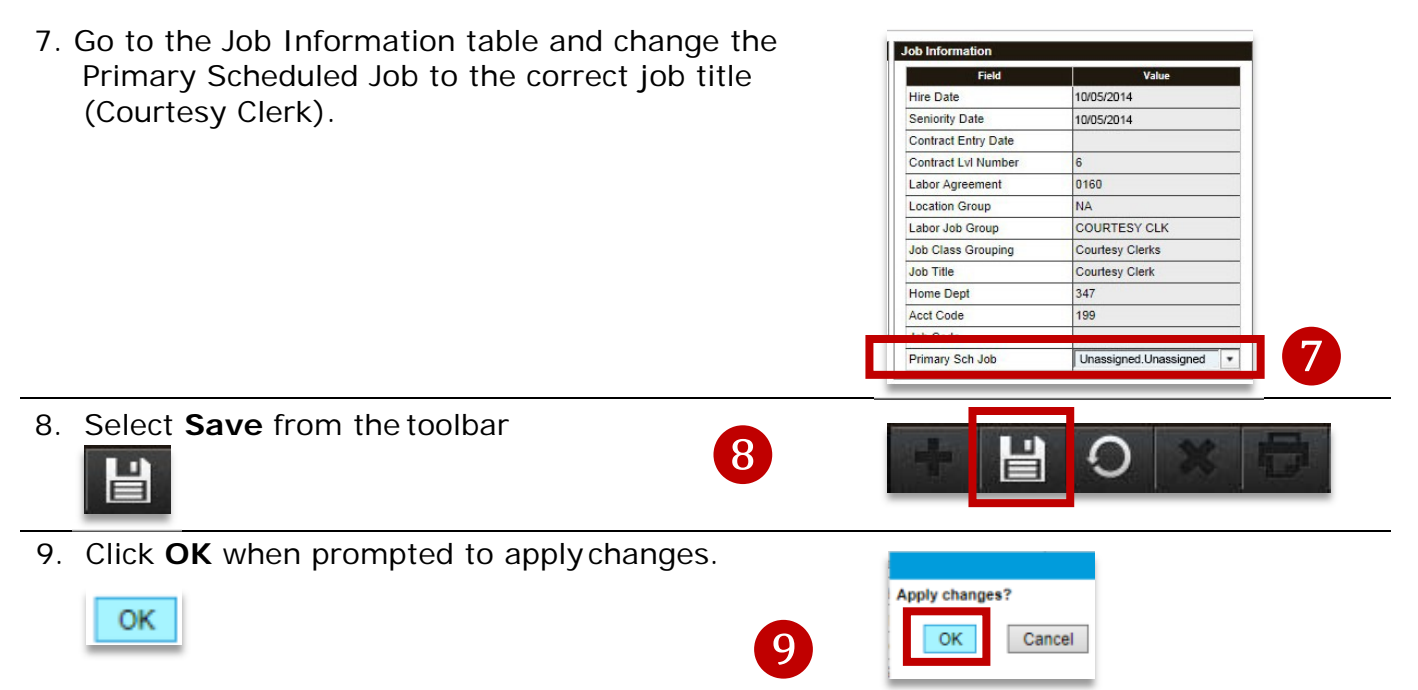

10. View the **Waivers and Attributes** table. Adjust the correct Waivers for the employee.

a. **6hr Waiver** (California ONLY) – indicates whether an employee can work up to 6 hours with no meal break. The default is set per the employee's contract.

This setting can be changed to Yes or No if the employee elects to waive or retain the 6-hour work rule

b. 10hr Waiver (California ONLY) - default is No;

If the employee elects to waive the 10-hour work rule, change this setting to Yes

c. Meal Break Length - default is 60min

\*\*Updates take effect the next day, this change requires an over-night refresh\*\*

Options include 30min break lengths

d. 4x10 - default is No

| Waivers and Attributes |                |  |         |   |
|------------------------|----------------|--|---------|---|
|                        | Field          |  | Value   |   |
| Defa                   | ult 6hr Waiver |  | Y       |   |
| 6hr V                  | /aiver         |  | Default | - |
| 10hr                   | Waiver         |  | N       | - |
| Meal                   | Break Length   |  | 60min   | - |
| 4x10                   |                |  | N       | - |

Continued on next page

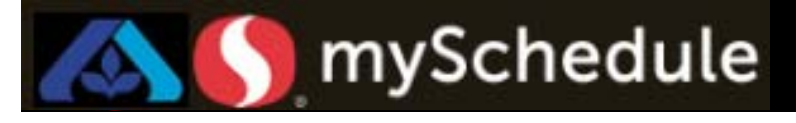

11. View the **Labor** table and ensure that the Primary Scheduled Job is checked and the Auto Schedule box is checked.

Note: All employees have three standard schedule jobs –

- Indirect
- Training

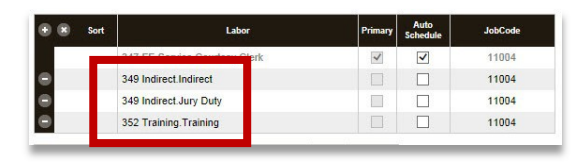

| 12. Select <b>Save</b> from the toolbar.                                     |                                                                    |
|------------------------------------------------------------------------------|--------------------------------------------------------------------|
| 13. Click <b>OK</b> when prompted to apply changes.                          | Apply changes?<br>Cancel                                           |
| 14.Go to the <b>Scheduling</b> tab to enter Availability and Unavailability. | Employee Information Scheduling Employee Benefits Employee Contact |
| 15. Select the <b>Periodic</b> tab (default in the schedule g                | grid).                                                             |

# mySchedule

# Setting Up A New Employee (continued)

- 16.Enter the employee's long-term availability, click inside the cells under the Availability column.
  - Selecting **All Day** represents a midnight to midnight availability to work

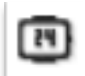

- Entering a timeframe restricts the employee's availability to work within the range
- For overnight or graveyard shift availability, enter a timeframe of 9:00pm (2100) to 9:00am (next day) on the calendar day when the shift will start
- For swing shifts (past 12am), enter a timeframe of 2:00am to 2:00am (next day) on the calendar day when the shift will start
- To delete a shift, select the Erase icon

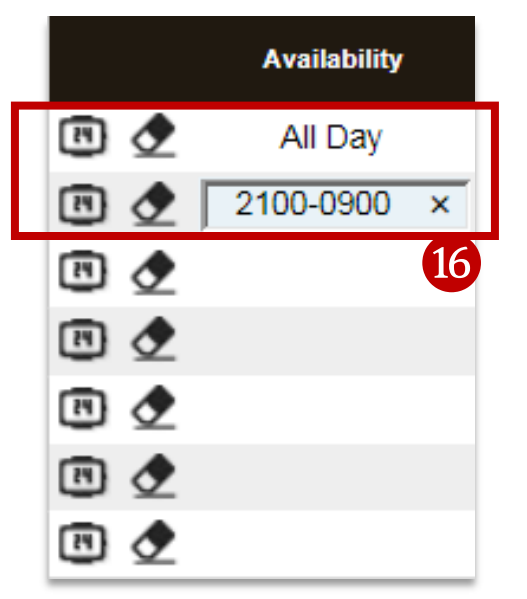

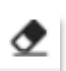

17. Enter the employee's unavailability, click inside the cells under the Unavailability column.

 Selecting All Day represents a 24-hour unavailability to work

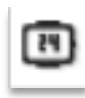

- Entering a time-frame restricts the employee's unavailability to work within the range
- To delete a shift, select the Erase icon

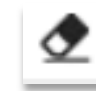

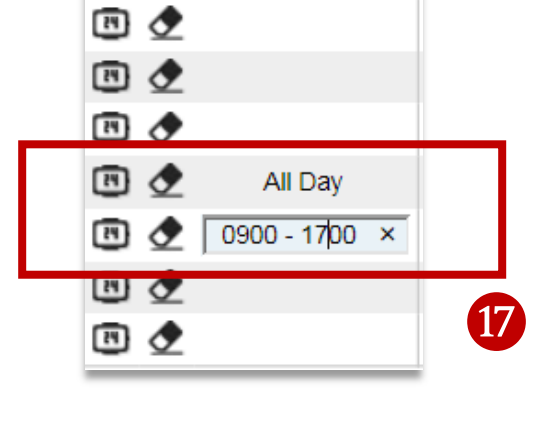

Unavailability

18.Select the Save icon.

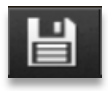

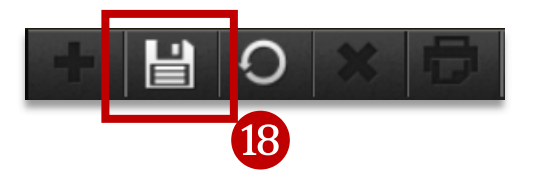

## \*\*For employees that are minors, continue to the page 5, otherwise continue to page 6\*\*

Setting up a new employee

Job Aid 8

19. Enter the employee's minor status. Select the **Minors** tab.

mySchedule

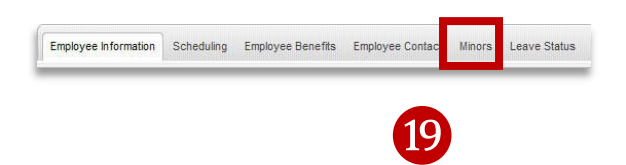

CA\_NorCal

Minor Settings

Minor Rule

Minor Exempt Exemption Reason

School

- Minors
- 20. The Minor Rule will be set by PeopleSoft.

The **School** can only be set to **IN** or **OUT** which sets the employee to the in-school scheduling rules or the out of school scheduling rules.

Set the **School** to **IN** or **OUT** depending on the time of year.

- \*\* This only applies to Minors \*\*
- 21. The **Minor Exempt** is only to be set to **Y** if an employee is no longer in school because they are **Emancipated** or have **Graduated**.

Setting **Minor Exempt** to **Y** will only reflect the out of school scheduling rules and will not remove all scheduling limitations until the employee is no longer a minor.

| Field            | Value     |  |  |  |
|------------------|-----------|--|--|--|
| Minor Rule       | CA_NorCal |  |  |  |
| School           | CAIN      |  |  |  |
| Minor Exempt     | N         |  |  |  |
| Exemption Reason |           |  |  |  |

22. The Exemption Reason field only needs to be set if Minor Exempt is set to Y

Select either **Emancipated** or **High School Graduate** from the drop down

| Value                               |
|-------------------------------------|
| CA_NorCal                           |
| CA IN                               |
| Y                                   |
|                                     |
| Emancipated<br>High School Graduate |
|                                     |

23. Select the **Save** icon.

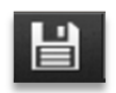

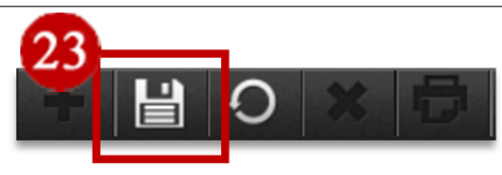

Job Aid 8

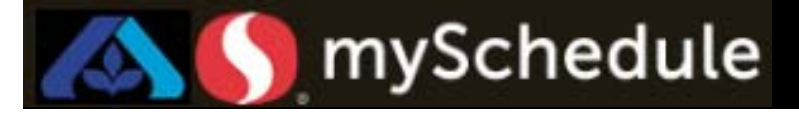

24.You must adjust the employee's Leave Status. Select the Leave Status tab.

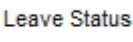

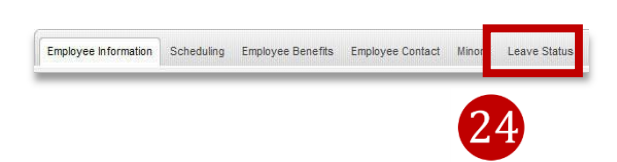

25. When the employee account gets updated from PeopleSoft you will be able to see their **PS** LeaveStatus.

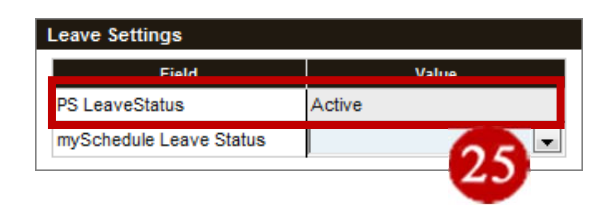

Active

Leave

Leave Settings

PS LeaveStatus

26

Field

ySchedule Leave Status

26. To change the employee's status in mySchedule, select either *blank* or Leave from the drop down menu for mySchedule Leave Status.

\*\*Changing the mySchedule Leave Status will not change the PeopleSoft Leave Status and if set manually will not automatically update from PeopleSoft\*\*

## *mySchedule Leave Status must be set to Active or Leave to allow or prevent scheduling.*

27. Select the **Save** icon.

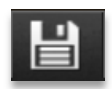

You will now be able to schedule the new hire .

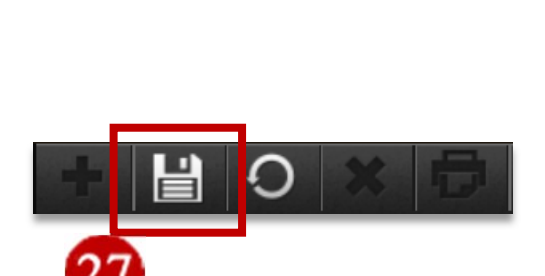